# Bestilling af utensilier, Klinisk Biokemisk Afdeling, Svendborg OUH

| Navn                                              |                         |         |
|---------------------------------------------------|-------------------------|---------|
| Vejledning til bestilling i ILS online - almen pr | aksis                   |         |
| Udarbejdet af Klinisk Biokemisk Afd. /Piriyanka   | Gældende fra 21-10-2024 | Version |
|                                                   |                         | 1.0     |

| 1 Adgang til ILS Online                                 | . 2 |
|---------------------------------------------------------|-----|
| 2 Åbningsbilledet ILS Online                            | . 2 |
| 3 Ordrebilledet                                         | . 3 |
| 4 Sortiment fra                                         | . 3 |
| 5 Bestilling                                            | . 4 |
| Afsend bestilling eller Gem bestilling                  | . 4 |
| Tilføjelse af flere varer til samme bestilling          | . 5 |
| 6 Uddybende information til ordre- og bestillingssiden  | . 6 |
| Ændring i antal bestilte varer og fortryd bestillingen  | . 6 |
| Der angives Stop eller varen tilbageholdes              | . 6 |
| Gem og Afsend bestilling, og se varer som er tastet ind | . 7 |
| Se om bestillingen/ordren er afsendt                    | . 8 |
| Tidligere bestillinger                                  | . 8 |
| 7 Hvis det er første gang, der logges på ILS-Online     | . 8 |

#### Glemt eller mangler ILS Online adgangskode kontakt:

ILS Support, Region Syddanmark, <u>ilssupport@rsyd.dk</u> tlf. 76 63 10 80

Hotline Klinisk Biokemisk Afdeling, Svendborg: Spørgsmål til ILS Online teknisk support eller varesortiment Piriyanka A. Jeyatharan

Piriyanka.Arudselvam@rsyd.dk Tlf. 23713312

#### Spørgsmål til Depotet vedr. specifikke varer, forsendelse og levering:

Piriyanka A. JeyatharanLaboratoriekonsulenterne, SvendborgPiriyanka.Arudselvam@rsyd.dkLKO.Svendborg@rsyd.dkTlf. 2371331220481882

# Introduktion og information

Anvend browseren Egde ILS Online fungerer bedst ved anvendelse af Edge

Afsend venligst ikke ordre mere end 1 x hver 14. dag Af hensyn til klima, herunder mindske forbrug af emballage, opfordrer vi til løbende opsamling af ordre, se nærmere i vejledningen. Maks antal er beregnet ud fra, at selv de største praksisser har utensilier nok til 14 dages forbrug.

#### Der skal ikke varemodtages

Varerne, som bestille under Utensilier, KBA, Svendborg, OUH afregnes ikke, og skal derfor ikke varemodtages.

Varer leveres som standard, maks 10 dage efter bestilling.

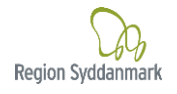

### 1 Adgang til ILS Online

Du får adgang til ILS Online via Internettet på adressen: https://praksisvarer.regionsyddanmark.dk/ILSPROD/weblogon.r

|                | Tils             | lutning - Brugeridentifikation.                                                                                              |
|----------------|------------------|----------------------------------------------------------------------------------------------------|
|                | Ad               | Brugernavn:<br>Igangskode:<br>Logon                                                                                          |
| 10040<br>10925 | 1 Stk.<br>1 Stk. | Overheadpen Lampoolar Sart 317-9 Medica Distance (1997) 113<br>Distatted box Mr.da 7/50 Onketter 315-1 Transcolar (1997) 115 |

#### Indtast Brugernavn og Adgangskode

Brugernavn er klinikkens ydernummer, f.eks. 41111. Der skal ikke tastet det foranstillet 0 i jeres ydernummer. Hvis det er første gang der logges på ILS Online – se pkt. 7.

# 2 Åbningsbilledet ILS Online

# Under fanen "Varebestilling" vælges "Bestilling"

| ILS Onli                                                                           | ne P12                                                                                            |                                                       |                                                                                       |
|------------------------------------------------------------------------------------|---------------------------------------------------------------------------------------------------|-------------------------------------------------------|---------------------------------------------------------------------------------------|
| Varebestilling •                                                                   | Varemodtagelse •                                                                                  | Faktura 🕶                                             | Udskrift 🕶                                                                            |
| Bestilling<br>Varesøgning<br>Standard sort<br>Track & Trace                        | iment                                                                                             |                                                       |                                                                                       |
| OBS OBS OBS                                                                        |                                                                                                   |                                                       |                                                                                       |
| På nogle varer vil<br>Dette skal tolkes<br>Disse enheder er<br>Er du i tvivl så ko | l udleveringsenheden<br>således at når i bestil<br>lavet for at imødekor<br>ntakt din indkøbsafde | stå som f.ek<br>ler 1 får i en<br>nme ønsket<br>ling. | ks. <mark>stk=pk/10</mark><br>pakke med 10 stk<br>om digitale ordre til leverandøren. |

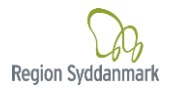

# **3 Ordrebilledet**

- 1. Ordrebilledet
- 2. Sortiment: Her er varerne for Klinisk Biokemisk Afdeling klik på Sortiment

| ILS Onli                  | ne P12            |                                   |                   |                              |                    |                  |               |       |        |                               |
|---------------------------|-------------------|-----------------------------------|-------------------|------------------------------|--------------------|------------------|---------------|-------|--------|-------------------------------|
| Varebestilling -          | Varemodtagelse •  | Faktura 🕶                         | Udskrift 🔻        |                              |                    |                  |               |       | S      | Syst                          |
| 1<br>kekvirent:           | and the state     | Magazia                           | 2                 | Sortering: Varenu            | immer 🗸            |                  |               |       |        |                               |
| <u>G</u> em <u>A</u> fsen | d <u>F</u> ortryd | <u>√</u> is <u>S</u> øg           | S <u>o</u> rtimen | t <u>E</u> -mail <u>T</u> ra | ck&Trace           | 'is afsendte til | leverandør    |       |        |                               |
| Va <u>r</u> e             | A <u>n</u> tal    | Udleverings<br>enhed<br>Multiplum | - Varebet         | egnelse                      | Rekv./<br>Ordrenr. | <u>P</u> rojekt  | <u>L</u> otnr | Lager | Bruger | <u>Ø</u> n<br>Le <sup>,</sup> |
|                           | 0                 |                                   |                   |                              |                    | Søg              |               |       |        | K                             |

# 4 Sortiment fra Klinisk Biokemisk Afdeling

Tilbage

Der er nu 2 valgmuligheder under "Vælg standardsortiement"

Vælg standardsortiment: Utensilier, KBA, Svendborg, OUH

Ønsket leveringsdato skal ikke udfyldes, er ikke i funktion.

ILS Online

Marker alle

<u>0</u>K

| Varebestilling 🗸   | Varemodtag      | else ▼ Faktura ▼         | Udskrift    |                       |
|--------------------|-----------------|--------------------------|-------------|-----------------------|
| Rekvirent: UTSS    | 8001 - Testpral | ksis med utensilier s    | sortiment   |                       |
| Vælg standardso    | rtiment:        |                          | ,           | Ønsket leveringsdato: |
| □ <u>V</u> is alle | Standa          | rdsortiment alm, praktis | serende læg |                       |

Det fulde varesortiment med billeder fra Klinisk Biokemisk Afd. vises.

Billederne kan være lidt længere tid om at fremkomme, afhængig af hastigheden på jeres internet.

Utensilier KBA, Svendborg, OUH

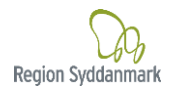

# **5** Bestilling

| ILS Online                         |                                                        |                      |                  |                                                                                     | 1.  | Listen er, som standard, sorteret                        |
|------------------------------------|--------------------------------------------------------|----------------------|------------------|-------------------------------------------------------------------------------------|-----|----------------------------------------------------------|
| Varebestilling • Varemodtagels     | se ▼ Faktura ▼ Udskrift •                              | •                    |                  |                                                                                     |     | alfabetisk efter Varebetegnelse.                         |
| Rekvirent: UTSS8001 - Testpraksi   | s med utensilier sortiment                             |                      |                  |                                                                                     |     |                                                          |
| Vælg standardsortiment: Utensilier | KBA, Svendborg, OUH                                    | Ønsket le            | veringsdato:     | Kalender                                                                            | 2.  | Hvis der ønskes at sortere på                            |
| Vis alle                           |                                                        |                      |                  |                                                                                     |     | varenr. Klik på de små, grå<br>dobbeltpile.              |
| 2 <u>Tilbage</u>                   | 4                                                      |                      |                  |                                                                                     |     |                                                          |
| Varenr. + Batil                    | Antal Lot-nummer                                       | Allerede i           | Udleveringsenhed | Varebetegnelse +                                                                    | 3.  | <b>Vigtigt!</b> Under <b>Bestil:</b> Klik $\checkmark$ i |
| <u>p80003</u>                      | 1                                                      | besching             | stk              | Tørrør,serum,plast,clot aktivator,6ml<br>Kun til D2 og D3-vitamin,rød               |     | vare                                                     |
| 2 <u>80004</u> 5                   | 1                                                      |                      | stk              | Tørrør,serum,plast,clot aktivator, 4ml<br>rød,hemogard,papiretiket,BD Vacutainer    |     | vare.                                                    |
| p80005                             | 1                                                      |                      | stk              | Rør,prøvetagnings-,vacuette,3ml,FC mix<br>tube.plast.Til P(vB) Glukose.pink         | 4.  | Under Antal overskrives 1-tallet                         |
| p80006                             | 1                                                      |                      | stk              | Rør,Na-fluorid,plast,2ml,grå<br>hemogard,papiretiket,BD Vacutainer                  |     | med ønsket antal (der er et                              |
| <u>p80007</u>                      | 1                                                      |                      | stk              | Rør,koagulation,plast,3.2%,2.7ml,hemogar<br>papiretiket,BD Vacutainer,Na-ci,INR,blå |     | maks. på alle varer – se pkt. 5).                        |
| p80008                             | 1                                                      |                      | stk              | Tørrør,serum,plat,m/gel,3.5ml,<br>mørkegul,hemog,papiretiket,BD                     |     |                                                          |
| Vare Information                   |                                                        |                      |                  | *                                                                                   | 5.  | Klik på det grønne varenr. eller                         |
| Vara                               | Lagar Takata                                           | D                    | o duleth o cler  | Kunda                                                                               |     | billedet for at se                                       |
| Varenr.:                           | p80004                                                 |                      | OUUKIDESKI.      | Kulluc                                                                              |     | vareinformation, f.eks. oplysning                        |
| Lev. Varenr.:<br>Ref nr :          | 369032                                                 |                      |                  |                                                                                     |     | om maks. antal, som kan                                  |
| Varebet:                           | Tørrør,serum,plast,clot a                              | aktivator, 4         | 4ml<br>utainar   |                                                                                     |     | bestilles.                                               |
| Varegruppe:                        | 29 - Øvrige varekøb                                    | et,60 vac            |                  |                                                                                     | Ro  | stil alle de ønskede varer                               |
| Vareart:                           | 140675 - Øvrige lægelig<br>artikler,Testmaterialer     | je                   |                  |                                                                                     | DC  |                                                          |
| Varetype:                          | 630710 - Blodtagningss                                 | ystemer,lu           | ıkkede           |                                                                                     | Nå  | r de ønskede varer er bestilt –                          |
| Udleveringsenhed:                  | stk                                                    |                      |                  |                                                                                     | kli | k "Enter" eller <b>OK</b> i venstre                      |
| Største udlevering:                | 1 stk<br>60 stk                                        |                      |                  |                                                                                     | hia | árne                                                     |
| Ansvar:                            | Utensilier, Utensilier til  <br>OUH, gitte.nielsen8@rs | oraktiserei<br>/d.dk | nde læger        |                                                                                     |     |                                                          |
| Størrelse:                         | 100/1000/44000                                         |                      |                  |                                                                                     | Ob  | s. Maks antal er beregnet ud                             |
| Leverandør vareoplysninge          | er: <u>https://bd.com/docume</u>                       | nts/intern           | ational/c        |                                                                                     | fra | , at selv de største praksisser                          |
| 4321 and Car (                     |                                                        |                      |                  |                                                                                     | foi | r utensiller nok til 14 dages<br>brug.                   |
|                                    |                                                        |                      |                  | Print Luk                                                                           |     |                                                          |
|                                    |                                                        |                      |                  |                                                                                     | 1   |                                                          |
|                                    |                                                        |                      |                  |                                                                                     | 1   |                                                          |

# Afsend bestilling eller Gem bestilling

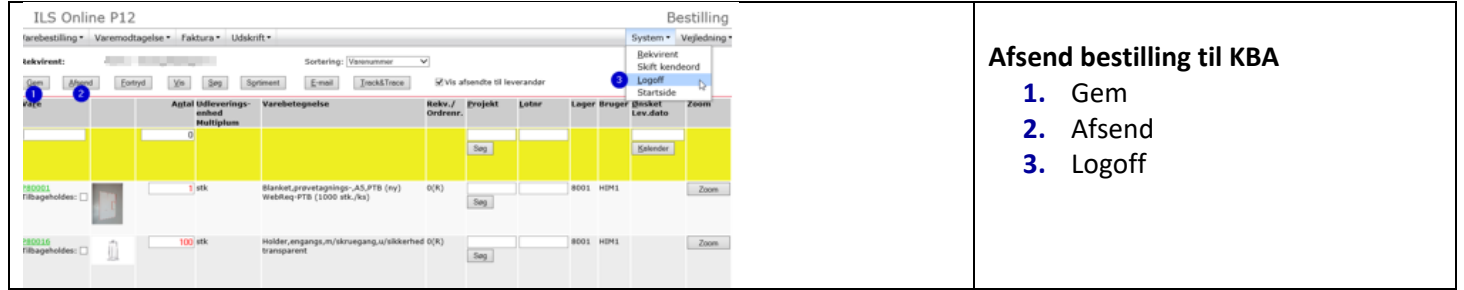

| ILS Online P                 | 212                           |                                                          |                    |                 |          |         |                           | Bes                           | tillin   |
|------------------------------|-------------------------------|----------------------------------------------------------|--------------------|-----------------|----------|---------|---------------------------|-------------------------------|----------|
| Varebestilling • Varen       | modtagelse • Faktura • Udskri | ft •                                                     |                    |                 |          |         | Syst                      | tem • Ve                      | ejlednin |
| Rekvirent:                   | Fortryd Vis Seg Sor           | Sortering: Vorenummer                                    | ☑ ☑ Vis aft        | fsendte til lev | verandor |         | Eei<br>Ski                | kvirent<br>ift kendeo<br>goff | ord      |
| vale                         | Antal Udleverings-<br>enhed   | Varebetegnelse                                           | Rekv./<br>Ordrenr. | Projekt         | Lotar    | Lager B | Sta<br>ruger Ønsl<br>Lev. | ket 2<br>dato                 | Zoom     |
|                              | 0                             |                                                          |                    | Seg             |          |         | Kal                       | lender                        |          |
| 282021                       | 1 stk                         | Blanket,prøvetagnings-,A5,PTB (ny)                       | 0(R)               |                 |          | 8001 H  | IM1                       |                               | Zoom     |
| Tibageholdes: 🗆 🗾            |                               | WebReq-PTB (1000 stk./ks)                                |                    | Seg             |          |         |                           |                               |          |
| 782016<br>Tilbageholdes: 🗆 🧊 | 100 stk                       | Holder, engangs, m/skruegang, u/sikkerhed<br>transparent | 0(R)               | Seg             |          | 8001 H  | DM1                       | 6                             | Zoom     |
|                              |                               |                                                          |                    |                 |          |         |                           |                               |          |

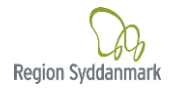

Der tilføjes flere varer ved igen at klikke på **Sortiment** på ordreoversigten og vælg derefter standardsortimentet Utensilier, KBA, Svendborg, OUH

- 1. Bemærk, at de varer der allerede er valgt, er nu markeret i sortimentslisten under kolonnen "Allerede i bestilling".
- **2.** Tilføj ny varer til samme bestilling/ordre.
- 3. <u>O</u>K, når de nye varer er tastet ind. Disse vil nu kunne ses på ordreoversigten.

| Rekvirent:                            | 1.000                  | an People        |               |                  |                                                                                  |             |  |  |  |  |  |
|---------------------------------------|------------------------|------------------|---------------|------------------|----------------------------------------------------------------------------------|-------------|--|--|--|--|--|
| Vælg standardsort                     | elg standardsortiment: |                  |               |                  |                                                                                  |             |  |  |  |  |  |
| □ Vis alle<br>3 rker alle<br>QK Iilbe | age                    |                  |               |                  |                                                                                  |             |  |  |  |  |  |
| Varenr <del>:</del>                   | Bestil                 | Antal Lot-nummer | Allerede<br>i | Udleveringsenhed | Varebetegnelse                                                                   | Lev.varenr. |  |  |  |  |  |
| P80001                                | . [                    | 1                | bestilling    | stk              | Blanket,prøvetagnings-,A5,PTB (ny)<br>WebReq-PTB (1000 stk./ks)                  | 127638      |  |  |  |  |  |
| <u>p80002</u>                         |                        | 2                |               | stk              | Rør,sænkning,Na-citrat,glas,1ml<br>Skal indsendes til BoB                        | EX-50205    |  |  |  |  |  |
| p80003                                | 2                      | 10               |               | stk              | Tørrør,serum,plast,clot aktivator,6ml<br>Kun til D2 og D3-vitamin                | 368815      |  |  |  |  |  |
| p80004                                |                        | 1                | 0             | stk              | Tørrør,serum,plast,clot aktivator, 4ml<br>rød,hemogard,papiretiket,BD Vacutainer | 369032      |  |  |  |  |  |
| p80005                                |                        | 1                | 20            | stk              | Rør,prøvetagnings-,vacuette,3ml,FC mix,<br>tube,plast,Til P(vB) Glukose          | 454513      |  |  |  |  |  |

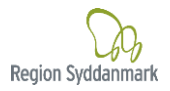

# 6 Uddybende information til ordre- og bestillingssiden

#### Ændring i antal bestilte varer og fortryd bestillingen

- I ordreoversigten kan der løbende ændres i antallet ved at stille markøren i antalsfeltet og ændre antallet. Der kan også slettes en varer fra bestillingen.
   Dette gøres ved at stille markøren i antalsfeltet og indsætte tallet 0, fjern ✓ og trykke på Enter og derefter <u>G</u>em. Så kommer varen ikke med på bestillingen ved afsendelse.
- 2. Fortryd kan benyttes til at slette hele bestillingen.
- 3. <u>G</u>em Husk altid at gemme inden der logges ud, eller hvor ILS Online ikke er aktiv i mere end 10 min. <u>A</u>fsend Bestillingen afsendes til **KBA** og udskrives førstkommende hverdag, herefter kan bestillingen ikke længere ses i ordreoversigten.

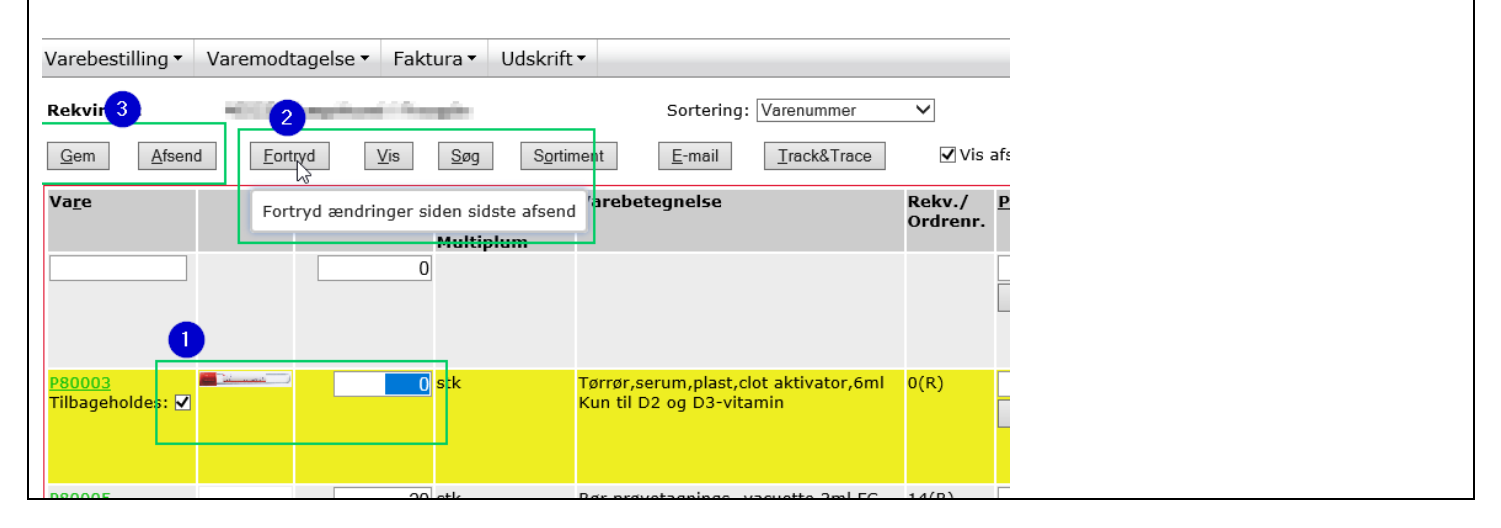

Det er vigtigt, at bestillingen løbende gemmes, så arbejdet ikke er tabt i tilfælde af, at der logges af systemet. Ved næste login, vil de bestilte varer stadig være der, men kun hvis der tidligere er klikket på "<u>G</u>em".

#### Der angives Stop eller varen tilbageholdes

| top = Bestillingen skal tilrette        | s maks. antal. Kan gøres i dette bill                            | ede – Husk at klikke <u>G</u> em når rette       | elsen er foretage |
|-----------------------------------------|------------------------------------------------------------------|--------------------------------------------------|-------------------|
| ILS Online P12                          |                                                                  |                                                  |                   |
| /arebestilling → Varemodtagelse → Faktu | ra▼ Udskrift▼                                                    |                                                  |                   |
| Rekvirent:                              | Sortering: Varenummer                                            | ✓                                                |                   |
| STOP: VARENR.: P80001 BLANKET.PRØVET    | AGNINGS45.PTB (NY), ANTAL FR FOR STORT, DER KAN                  | MAKS, BESTILLES 2 STK AF DENNE VARE, RET ANTAL   |                   |
| Gem Afsend Fortryd Vis                  | <u>Søg</u> Sortiment <u>E</u> -mail <u>T</u> rack&Trace          | ☑ Vis afsendte til leverandør                    |                   |
| Va <u>r</u> e                           | A <u>n</u> tal Udleverings- Varebetegnelse<br>enhed<br>Multiplum | Rekv./ <u>P</u> rojekt <u>L</u> otnr<br>Ordrenr. |                   |
|                                         | 0                                                                | Sog                                              |                   |
| stor<br>P80001<br>Tilbageholdes:        | 3 stk Blanket,prøvetagnings-,A5,<br>WebReq-PTB (1000 stk./ks)    | PTB (ny) 0(R) Søg                                |                   |

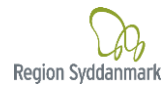

| Tilbageholdes = \                           | /il være an            | ngivet, ind   | til 🗸 er kli                            | kket fra,            | og der er klikket <u>G</u> em/ <u>A</u> fsend                     |                    |
|---------------------------------------------|------------------------|---------------|-----------------------------------------|----------------------|-------------------------------------------------------------------|--------------------|
| Hvis der er et √ i                          | Tilbageho              | ldes, kom     | mer varer                               | ikke me              | ed ved <u>A</u> fsend                                             |                    |
| ILS Onli                                    | ne P12                 |               |                                         |                      |                                                                   |                    |
| Varebestilling •                            | Varemodt               | agelse 🔻      | Faktura 🔻                               | Udskrift             |                                                                   |                    |
| Rekvirent:                                  | 4010                   | aphost        | ** or gette                             |                      | Sortering: Varenummer                                             | ~                  |
| Bestilling registrere<br>Advarsel: Følgende | et.<br>e varer er till | bageholdt:    | P80003                                  |                      |                                                                   |                    |
| <u>G</u> em <u>A</u> fsend                  | d <u>F</u> ortr        | yd <u>V</u> i | s <u>S</u> øg                           | S <u>o</u> rtir      | ment <u>E</u> -mail <u>T</u> rack&Trace                           | 🖌 Vis              |
| Va <u>r</u> e                               |                        | A             | A <u>n</u> tal Udlev<br>enhec<br>Multip | erings-<br>I<br>Dlum | Varebetegnelse                                                    | Rekv./<br>Ordrenr. |
|                                             |                        |               | 0                                       |                      |                                                                   |                    |
|                                             |                        |               |                                         |                      |                                                                   |                    |
| <u>P80003</u><br>Tilbageholdes: ✔           | <u> </u>               |               | 10 stk                                  |                      | Tørrør,serum,plast,clot aktivator,6ml<br>Kun til D2 og D3-vitamin | 0(R)               |
|                                             |                        |               |                                         |                      | -                                                                 |                    |
| <u>P80005</u>                               | -                      |               | 20 stk                                  |                      | Rør,prøvetagnings-,vacuette,3ml,FC<br>mix.                        | 14(R)              |
|                                             |                        |               |                                         |                      | tube,plast,Til P(vB) Glukose                                      |                    |
|                                             |                        |               |                                         |                      |                                                                   |                    |

#### Gem og Afsend bestilling, og se varer som er tastet ind

Når der under Varebestilling vælges Bestilling, ses de varer, der:

- Er tastet ind og gemt.
- Afventer tilføjelse af flere bestillinger inden afsendelse, eller hvor KBA ikke har trukket bestillingen endnu.
   KBA trækker alle bestillinger på hverdage (de bestillinger, hvor der er klikket <u>A</u>fsend).
   Når bestillingen er udskrevet fra KBA, vil bestillingen ikke længere kunne ses, når der vælges Bestilling.
- 1. Gem betyder bestillingen gemmes, og der kan løbende tastes nye varebestillinger ind eller overskrive
- nuværende.
- 2. Sortiment for at tilføje nye vare til igangværende bestilling.
- <u>A</u>fsend Når bestillingen er samlet trykkes <u>A</u>fsend.
   Så lang tid bestillingen kan ses, har KBA ikke trukket bestillingen (sker oftest på alle hverdage), og der kan tilføjes varer og ændres i antal.

#### **ILS Online P12** Varebestilling • Varemodtagelse • Faktura • Udskrift 🔻 R irent: Sortering: Varenummer ~ 1.00 New pills 2 <u>G</u>em <u>A</u>fsend <u>F</u>ortryd Vis <u>S</u>øg Sortiment <u>E</u>-mail Track&Trace Vis a Va<u>r</u>e Antal Udleverings-Varebetegnelse Rekv./ enhed Ordrenr. Multiplum 0 P80005 CIEC SI 20 stk Rør,prøvetagnings-,vacuette,3ml,FC 14(R) mix tube,plast,Til P(vB) Glukose

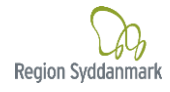

- 1. Ønsket leveringsdato: er inaktivt og kan ikke benyttes, men datoen for indtastninger vil fremstå.
- 2. Bestilling registreret: Bestillingen er afsendt til KBA, men endnu ikke behandlet af KBA, der kan nås at rette og tilføjes varer i den pågældende bestilling HUSK tryk <u>G</u>em og <u>A</u>fsend igen.

| Varebestilling •                    | Varemodtagelse •   | Faktura • Uds                                   | skrift▼                                                               |                    |                  |                    |          | System • Ve          |
|-------------------------------------|--------------------|-------------------------------------------------|-----------------------------------------------------------------------|--------------------|------------------|--------------------|----------|----------------------|
| Rekvirent: 2<br>Bestilling registre | ret.               | ALC: Frieddy                                    | Sortering: Varenum                                                    | mer V              |                  |                    |          |                      |
| <u>G</u> em <u>A</u> fser           | nd <u>F</u> ortryd | <u>V</u> is <u>S</u> øg                         | Sortiment <u>E</u> -mail <u>T</u> rack&                               | Trace Vis          | afsendte til lev | verandør           |          |                      |
| Va <u>r</u> e                       |                    | A <u>n</u> tal Udlevering<br>enhed<br>Multiplum | s- Varebetegnelse                                                     | Rekv./<br>Ordrenr. | <u>P</u> rojekt  | <u>L</u> otnr Lage | r Bruger | Ønsket 2<br>Lev.dato |
|                                     |                    | 0                                               |                                                                       |                    | Søg              |                    |          | <u>K</u> alender     |
| <u>P80003</u>                       |                    | 10 <mark>stk</mark>                             | Tørrør,serum,plast,clot aktivat<br>Kun til D2 og D3-vitamin           | or,6ml 14(R)       | Søg              | 8001               | HIM1     | 31.10.2023           |
| <u>P80005</u>                       |                    | 20 stk                                          | Rør,prøvetagnings-,vacuette,3<br>mix,<br>tube,plast,Til P(vB) Glukose | ml,FC 14(R)        | Søg              | 8001               | 525      | 30.10.2023           |

#### **Tidligere bestillinger**

Når bestillingen ikke længere kan ses, har **KBA** modtaget og udskrevet bestillingen, og vil gøre den klar til pakning. Der kan ikke fremsøges tidligere bestillinger.

Hvis der er behov for en oversigt over vareforbruget, kan der sendes en forespørgsel til: <u>LKO.Svendborg@rsyd.dk</u> med angivelse af periode for udtræk.

# 7 Hvis det er første gang, der logges på ILS-Online

Første gang systemet tages i brug, skal den kode benyttes, som er oplyst ved oprettelsen. Koden skrives i feltet "Nuværende adgangskode"

Den nye kode skal være på min. 10 tegn. Det anbefales, at koden indeholder både tal, store og små bogstaver samt specialtegn. Koden må ikke indeholde æ, ø og å eller dele af ens navn eller CPR-nr.

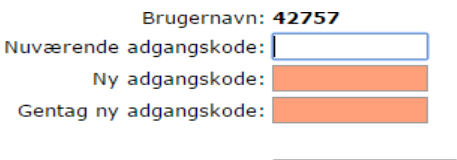

Skift adgangskode

Herefter logges på med den nye unikke kode.

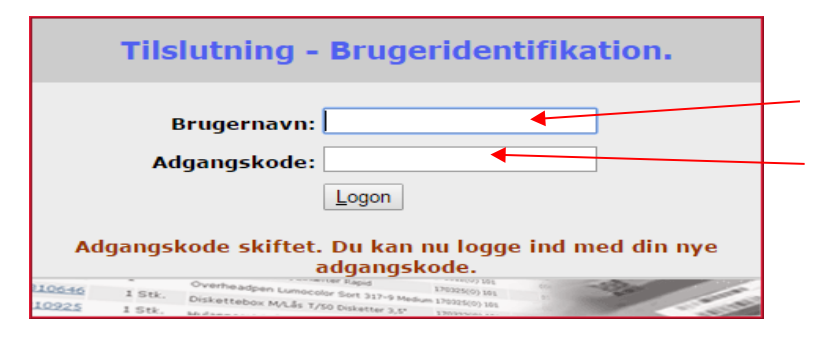

Ydenummer – uden foranstillet 0

Ny kode

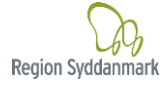